## **Q-global Registration for scoring the KTEA3**

If there is no one on staff at your school who is currently registered with Q-Global to score the KTEA3, please contact Learning Support through their website.

If there is an Inclusive Learning teacher on your staff who *is* registered with Q-global, they are able to register other staff members who have their Level B training and will be administering the KTEA3.

|                                  | In working to improve Q-global, a system                                                                                                    |
|----------------------------------|----------------------------------------------------------------------------------------------------|
|                                  | upgrade will occur on Tuesday, September 26th<br>beginning at 9:00 PM CST. Users may experience<br>access and performance issues through 10:00<br>PM CST. |
|                                  | Username                                                                                                    |
| Q-global <sup>™</sup>            | Password                                                                                                    |
| Retter Insights Anytime Anywhere |                                                                                                    |

Step 1: Go to the Q-global log-in page

## Step 2: Go to your school

| Exa                  | minee   | Group Administra    | ation Report      |            |                  |                |                       |
|----------------------|---------|---------------------|-------------------|------------|------------------|----------------|-----------------------|
| Include Sub-Accounts |         |                     |                   |            |                  |                |                       |
| New                  | Examine | e Delete Examinee   | e Assign New Asse | Create     | Group More Actio | ns 👻 Move To 👻 | Search 🙀              |
| View:                | •       | Active              |                   |            |                  | 🕂 Res          | set Sort Order 1 Reco |
| View 1 - 1 of 1      |         |                     |                   |            |                  |                | View 1 - 1 of 1       |
|                      |         |                     | Last Name         | First Name | Examinee ID      | Birth Date     | Gender                |
|                      | •       | System ID           | Lasc Manie        |            |                  |                |                       |
| 1                    |         | System ID<br>686071 | Last Hame         |            | jl2345#          | 12/10/2001     | Female                |

Step 3: Click on Manage Accounts

| Home             | JANE LITMAN   VICTOR SCHOOL 🔻   My Account   Manage Accounts   F |
|------------------|------------------------------------------------------------------|
| « Back           |                                                                  |
| Manage Ac        | counts                                                           |
| New Account      | Delete Account Move Users                                        |
| Click on account | name to view account information.                                |
| 된 🥸 VICTOR S     | CHOOL                                                            |
|                  |                                                                  |

Step 4: Go to Details and click on Edit. Confirm that you are listed as "Account Owner"

| PEARSON                                                                                                    |                                     |               |            |                         |                            |                                              |  |
|----------------------------------------------------------------------------------------------------|-------------------------------------|---------------|------------|-------------------------|----------------------------|----------------------------------------------|--|
| Home                                                                                                    | JANE LITMAN                         | VICTOR SCHOOL | 🕶 📔 My Acc | count   Manage Accounts | :   Reso                   | urce Library   Notifications                 |  |
| << Back    Manage Accounts >> Account Details  Account Details  VICTOR SCHOOL  Details  Details  Details  Details  Administrative Panette |                                     |               |            |                         |                            |                                              |  |
| Edit Account Details                                                                                                    |                                     |               |            | Main (                  | Contact                    |                                              |  |
| System ID:<br>Business Unit Name:<br>Parent Account:                                                                                      | 47656<br>Canada<br>Greater Victoria | SD 61         |            | First<br>Middle         | Title:<br>Name:<br>Name:   | JANE                                         |  |
| Parent Account Number:<br>Name:<br>Separate Inventory:                                                                                    | 1018557<br>VICTOR SCHOOL<br>No      |               |            | Last<br>Phone N         | Name:<br>lumber:<br>Email: | LITMAN<br>250-519-2106<br>jlitman@sd61.bc.ca |  |

Step 5: Click on Users and then New User

| PEARSON                                                                                          |                             |            |      |                          |  |  |  |  |  |
|--------------------------------------------------------------------------------------------------|-----------------------------|------------|------|--------------------------|--|--|--|--|--|
| Home JANE LITMAN   VICTOR SCHOOL 🔻   My Account   Manage Accounts   Resource Library   Notificat |                             |            |      |                          |  |  |  |  |  |
|                                                                                                  |                             |            |      |                          |  |  |  |  |  |
| << Back    Manage Accounts >> Account Details                                                    |                             |            |      |                          |  |  |  |  |  |
| Account Details                                                                                  |                             |            |      |                          |  |  |  |  |  |
| VICTOR                                                                                           | VICTOR SCHOOL               |            |      |                          |  |  |  |  |  |
| Details Portfolios and Assessments Inventory Users Consent Builder Administrative Repo           |                             |            |      |                          |  |  |  |  |  |
| View:                                                                                            |                             |            |      |                          |  |  |  |  |  |
| ••••                                                                                             | Dsers () User Roles () Exam |            |      |                          |  |  |  |  |  |
| Show:                                                                                            | All Users                   | -          |      |                          |  |  |  |  |  |
| Includ                                                                                           | le Sub-Accounts             |            |      |                          |  |  |  |  |  |
| New Us                                                                                           | er Delete                   |            |      |                          |  |  |  |  |  |
|                                                                                                  |                             |            |      | 🔂 R                      |  |  |  |  |  |
|                                                                                                  |                             |            |      |                          |  |  |  |  |  |
| Username Last Name First Name Role                                                               |                             |            |      |                          |  |  |  |  |  |
|                                                                                                  | mchiappetta                 | Chiappetta | Mary | Assessment Administrator |  |  |  |  |  |
|                                                                                                  | jlitman                     | LITMAN     | JANE | Account Owner            |  |  |  |  |  |
|                                                                                                  |                             |            |      |                          |  |  |  |  |  |

Step 6: Fill in required fields for the new user at your school. User name will be the same as their email (eg. jlitman). Be sure the ROLE assigned is ASSESSMENT ADMINISTRATOR. Click Save.

| PEARS | ON                             |                  |                         | ALWAYS LEA |
|-------|--------------------------------|------------------|-------------------------|------------|
|       | JANE LITMA                     |                  | Library   Notifications |            |
| С     | reate Account User             |                  |                         |            |
| < < E |                                |                  |                         |            |
| Ac    | Save Cancel                    |                  |                         | • Require  |
| VIC.  | Title:                         | • Business Unit: | Canada                  |            |
| D     | • First Name:                  | • Account:       | VICTOR SCHOOL           |            |
| View  | Middle Name:                   | Username:        | same as e-mail          | ×          |
|       | <ul> <li>Last Name:</li> </ul> | • Role:          | Please Select           | ~          |
| Shov  | Suffix:                        | Examiner:        |                         |            |
| ΠI    | • Email:                       |                  |                         |            |
|       | Phone Number:                  |                  |                         |            |
| Ne    | i none namberi                 |                  |                         |            |

|     | JANE                | LITMAN   VICTOR SCHOOL - | My Account   Manage Accounts   Resource | Library   Notifications | lback   Help                |
|-----|---------------------|--------------------------|-----------------------------------------|-------------------------|-----------------------------|
| 5   | Create Account User |                          |                                         |                         |                             |
| E   | Save Cancel         |                          |                                         |                         |                             |
| 20  |                     |                          |                                         |                         | <ul> <li>Require</li> </ul> |
| C1  | Title:              |                          | <ul> <li>Business Unit:</li> </ul>      | Canada                  |                             |
| D   | • First Name:       | Teri                     | * Account:                              | VICTOR SCHOOL           |                             |
|     | Middle Name:        |                          | Username:                               | tbembridge              |                             |
| w   | Last Name:          | Bembridge                | * Role:                                 | Assessment Administrat  |                             |
| -   | Suffix:             |                          | Examiner:                               |                         |                             |
| , v | • Email:            | tbembridge@sd61.bc.ca    |                                         |                         |                             |
| 1   | • Phone Number:     | 250-519-2113             |                                         |                         |                             |
| e   | Status:             | Active                   |                                         |                         |                             |

Step 7: The new user will get an email from Pearson, welcoming them to Q-global.